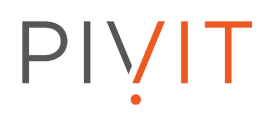

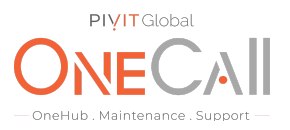

# Commands for Capturing SP Collects from EMC VNX Block Only with Unisphere rev4

#### What We Need

Output Specifications from your device to quote and onboard your spare.

#### **Why This Matters**

Learn what happens with the outputs retrieved and why we need the information from these commands at <u>PivIT's Sparing Integrity Program</u>.

#### Procedure

Step 1.

Log into EMC Unisphere by browsing to the ip address of the Control Station for "Unified" VNX. Browse to the ip address of the SPA for "Block Only" VNX. (VNX5100 is block only)

Default login: sysadmin/sysadmin

|                     |             | EMC.<br>where information lives |
|---------------------|-------------|---------------------------------|
| V1.1.33<br>EMC Unis | phere       |                                 |
| System              | 10.30.31.15 |                                 |
| Name                | sysadmin    |                                 |
| Password            | *****       |                                 |
|                     | Use LDAP    |                                 |
| Scope               | Global      | *                               |
|                     | Authori     | zed User only                   |

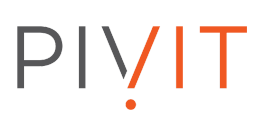

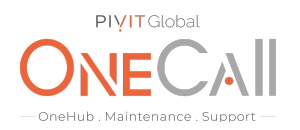

## Step 2:

Select the VNX system you want to collect from.

| Https://10.30.31.15/star | t.html                             |                                   |                                    |                  |                          |                                                | 😮 Certificate er              | rror 🛛    |
|--------------------------|------------------------------------|-----------------------------------|------------------------------------|------------------|--------------------------|------------------------------------------------|-------------------------------|-----------|
| EMC Unisphere            | 1                                  |                                   | Pool                               | LUN              | Search                   | Adv<br>Sea                                     | anced 🎡 🏮 🤇                   | ?.        |
| < > 🏠 All Syst           | ems 💟 🔠 Dasht                      | ooard Syst                        | tem List 🛛 🔯                       | Domains 🛕        | Alerts 📀 Supp            | ort                                            |                               |           |
| All Systems >            | /                                  |                                   |                                    |                  |                          |                                                | Custon                        | nize      |
| Systems by Severity      | /                                  |                                   | 4, 🍺 ?                             | Alerts by Sever  | rity (10 of 11)          |                                                | ی وار بل                      | ×         |
| System                   | Domain                             | Status                            | Model                              | Severity         | System                   | Message                                        | Created                       |           |
| II <u>VNX5500</u>        | Local                              | Oritical (2)                      | VNX5500 (U                         | 🕴 Critical       | VNX5500                  | Slot 2 has panick                              | Aug 22, 2013 9:4              | ^         |
|                          |                                    |                                   |                                    | 🕴 Critical       | VNX5500                  | Slot 2 has panick                              | Aug 22, 2013 9:3              |           |
|                          |                                    |                                   |                                    | 🗢 Error          | VNX5500                  | Slot 2: The DNS c.                             | Sep 15, 2013 4:0              |           |
|                          |                                    |                                   |                                    | ᅌ Error          | <u>VNX5500</u>           | Slot 2: The DNS c.                             | Sep 1, 2013 4:03              |           |
|                          |                                    |                                   |                                    | 🗢 Error          | VNX5500                  | Slot 2: The DNS c.                             | Aug 23, 2013 12:              |           |
|                          |                                    |                                   |                                    | 🗢 Error          | <u>VNX5500</u>           | Slot 2: The DNS c.                             | Aug 18, 2013 4:0              |           |
|                          |                                    |                                   |                                    | Error            | VNX5500                  | Slot 2: The DNS c.                             | Aug 4, 2013 4:00              | ~         |
|                          |                                    |                                   | Show All                           |                  |                          |                                                | Show A                        | <u>MI</u> |
| Overall Capacity - Mos   | st Free Space (1 of 1)             |                                   | 🔮 🔧 📀                              | Capacity for Fil | e - Most Free Space (1   | of 1)                                          | 2 L.                          | ?         |
| <u>VNX5500</u> -         | 100 150 200 250 3                  | 00 350 400                        | Free Raw Disk<br>Free Storage Pool | 0                | 2000 4000 600            | 0 8000 10000<br>6305.99                        | 12000<br>Free                 |           |
| 0 50                     | 100 150 200 250 3<br>Capacity (GB) | 00 350 400<br>st Refreshed: 2013- | 09-16 19:59:56                     | 0                | 2000 4000 600<br>Capacit | 0 8000 10000<br><b>y (GB)</b><br>Last Refreshe | 12000<br>d: 2013-09-16 19:59: | :52       |
| Alerts: 11 🙆 2 Critical  | Certificates: 1                    |                                   |                                    |                  |                          |                                                | User: sys                     | sadmin    |

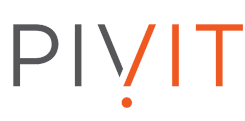

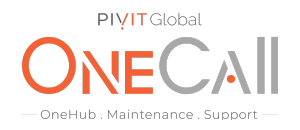

# Step 3.

Click on "System", Then "Generate Diagnostic Files – SPA and SPB".

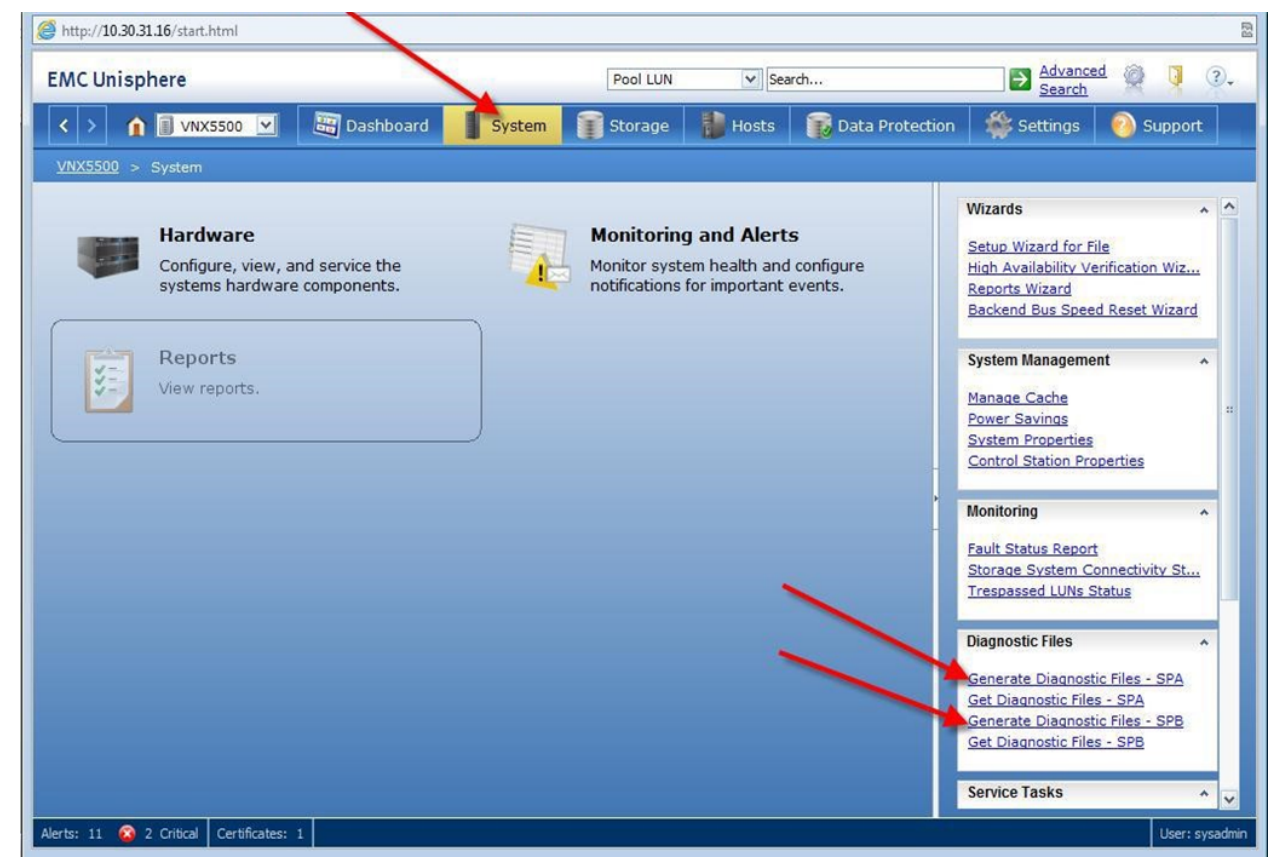

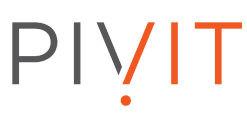

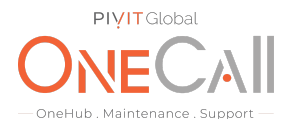

Step 4.

Select "Yes" to run the script for each SPA and SPB. This will start the creation of the "data.zip" files to be downloaded.

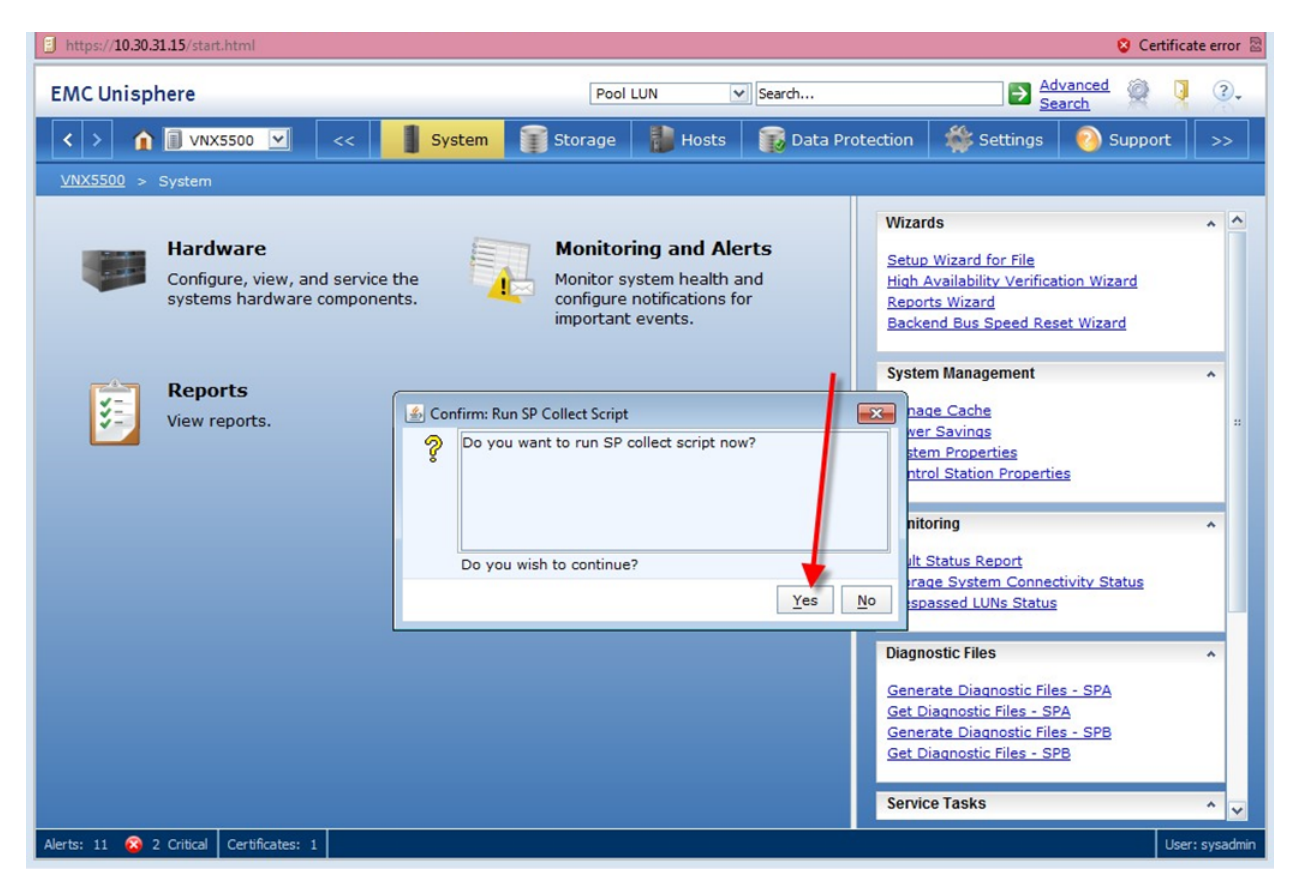

See next page

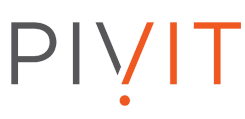

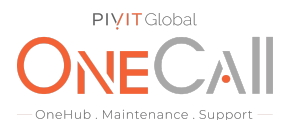

#### Step 5.

Acknowledge the running of the script with "ok". Do this for both SPA and SPB. To download data.zip files click on "Get Diagnostic Files – SPA".

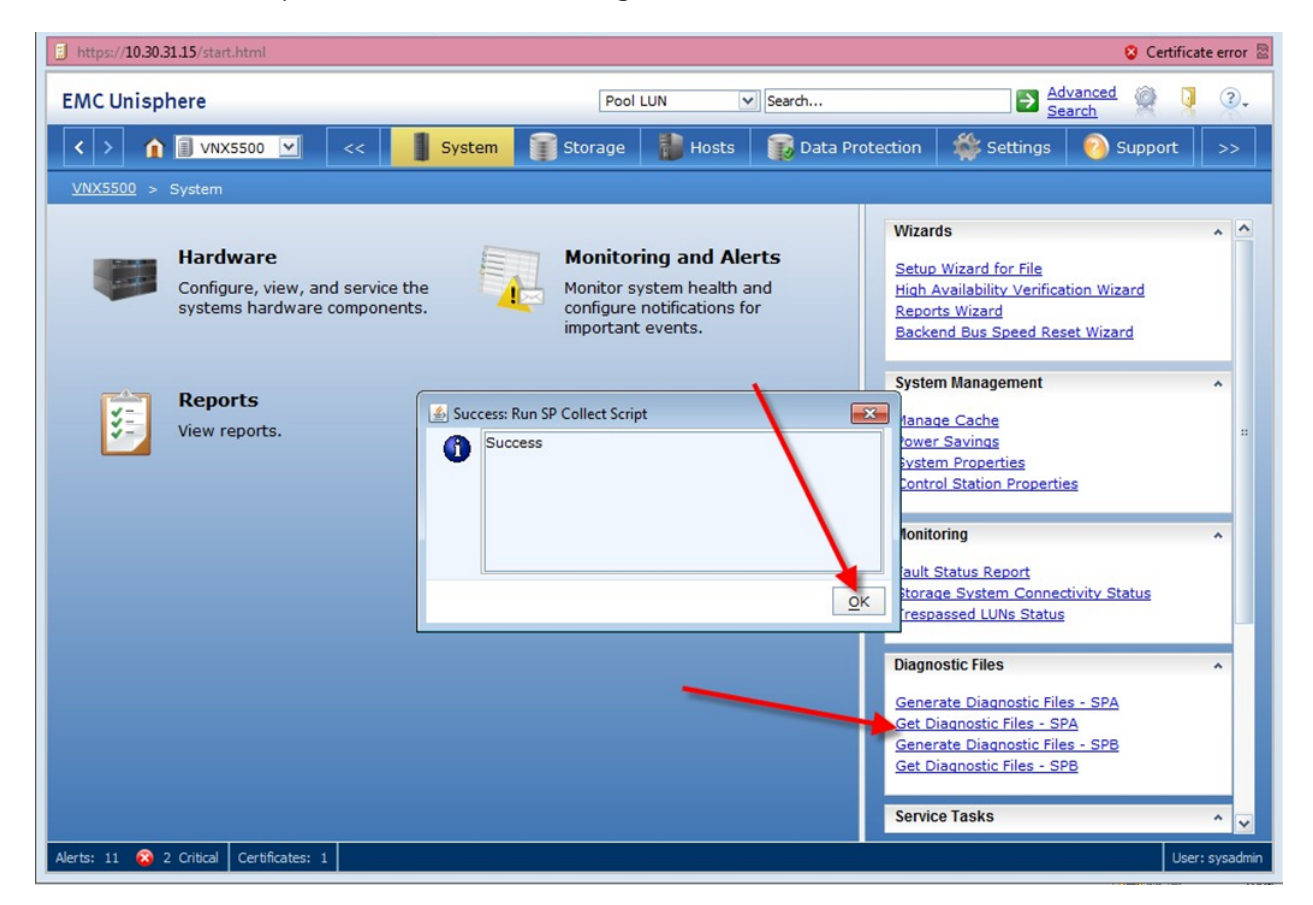

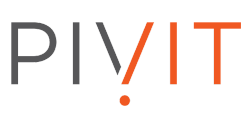

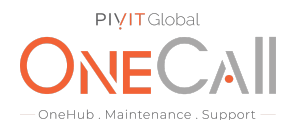

Step 6.

This will open "File Transfer Manager". Maximize the SPA – File Transfer Manager window. Maximize SPA-File Transfer Manager window.

| https://10.30.31.15/start.html     |                                                                                                    |                                   | 😒 Certificate error 🗟                                                                                                    |
|------------------------------------|----------------------------------------------------------------------------------------------------|-----------------------------------|----------------------------------------------------------------------------------------------------|
| EMC Unisphere                      | Pool L                                                                                                    | UN Search                         | Advanced 👰 🏮 🖓 -                                                                                                    |
| < > 🏦 🗊 VNX5500 💽                  | System System Storage                                                                                                    | 🐌 Hosts 🛛 👔 Data Protecti         | on 🛛 🌼 Settings 👩 Support >>                                                                                                   |
| <u>VNX5500</u> > System            |                                                                                                    |                                   |                                                                                                    |
| Hardware                           | Monitori                                                                                                    | ng and Alerts                     | Vizards ^ ^                                                                                                    |
| Configure,                         | SP A - File Transfer Manager                                                                                                    |                                   | ation Wizard                                                                                                    |
| systems ha                         | Files On SP                                                                                                    | Destination Directory             | Browse eset Wizard                                                                                                    |
| Reports<br>View repor              | admin_tld         297653 2013-09-04 15:25           APM00121         4812245 2013-03-25 14:05           APM00121         4546132 2013-03-25 14:05           APM00121         785127 2013-03-25 14:05           APM00121         7867856 2013-05-04 20:50           APM00121         7867856 2013-05-04 20:50           APM00121         7867856 2013-05-11 20:50           APM00121         8097444 2013-05-18 20:50           APM00121         8097444 2013-05-25 20:4€           APM00121         8126904 2013-06-01 20:4€           C         :::         >           Delete         Transfer         Refresh | No files are being transferred at | present.                                                                                                    |
|                                    |                                                                                                    |                                   | <u>OK</u> <u>H</u> elp                                                                                                    |
|                                    |                                                                                                    |                                   | Generate Diagnostic Files - SPA<br>Set Diagnostic Files - SPA<br>Generate Diagnostic Files - SPB<br>Get Diagnostic Files - SPB |
| Alerts: 11 🙆 2 Critical Certificat | tes: 1                                                                                                    |                                   | User: sysadmin                                                                                                    |

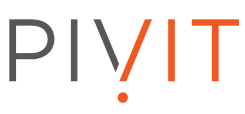

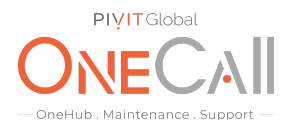

#### Step 7.

Slide "Name" column to the right so you can see full filename extension. Look for the newest "data.zip" file and highlight it. Click "Refresh" a couple of times to see if the file size changes. If it does not then it is finished creating and is ready for transfer.

| A - rite transfer wahager        |                       |                              |                                            |
|----------------------------------|-----------------------|------------------------------|--------------------------------------------|
| es On SP                         |                       |                              | Destination Directory                      |
| Name                             | Size(Bytes            | Date                         | C:\Users\dmarton Brown                     |
| dmin tlddump.txt                 |                       | 297653 2013-09-04 15:25:00   |                                            |
| PM00121205298 SPA 2013-03-25 18- | 02-42 30c017 data.zip | 4812245 2013-03-25 14:05:04  |                                            |
| PM00121205298 SPA 2013-03-25 18- | 07-13 30c017 data.zip | 4546132 2013-03-25 14:08:37  | Transfer Status                            |
| PM00121205298 SPA 2013-03-25 18- | 38-36 30c017 data.zip | 5785127 2013-03-25 14:40:59  | No files are being transferred at present. |
| PM00121205298 SPA 2013-05-05 00- | 48-10 30c017 data.zip | 7867856 2013-05-04 20:50:43  |                                            |
| PM00121205298 SPA 2013-05-12 00- | 48-10 30c017 data.zip | 7962683 2013-05-11 20:50:35  |                                            |
| PM00121205298 SPA 2013-05-19 00- | 48-10 30c017 data.zip | 8036418 2013-05-18 20:50:35  |                                            |
| PM00121205298 SPA 2013-05-26 00- | 46-09 30c017 data.zip | 8097444 2013-05-25 20:48:34  |                                            |
| PM00121205298 SPA 2013-06-02 00- | 46-09 30c017 data.zip | 8126904 2013-06-01 20:48:34  |                                            |
| PM00121205298 SPA 2013-06-09 00- | 45-08 30c017 data.zip | 8184544 2013-06-08 20:47:34  |                                            |
| PM00121205298 SPA 2013-06-16 00- | 44-06 30c017 data.zip | 8233776 2013-06-15 20:46:31  |                                            |
| PM00121205298 SPA 2013-06-23 00- | 48-08 30c017 data.zip | 9393417 2013-06-22 20:50:42  |                                            |
| PM00121205298 SPA 2013-06-30 00- | 47-07 30c017 data.zip | 9433227 2013-06-29 20:49:31  |                                            |
| PM00121205298 SPA 2013-07-07 00- | 46-06 30c017 data.zip | 9470305 2013-07-06 20:48:30  |                                            |
| PM00121205298 SPA 2013-08-04 00- | 57-21 30c017 data.zip | 9322825 2013-08-03 20:59:54  |                                            |
| PM00121205298 SPA 2013-08-11 00- | 56-19 30c017 data.zip | 9358286 2013-08-10 20:58:42  |                                            |
| PM00121205298 SPA 2013-08-18 00- | 55-17 30c017 data.zip | 9436853 2013-08-17 20:57:40  |                                            |
| PM00121205298 SPA 2013-08-25 00- | 59-46 30c017 data.zip | 10 94414 2013-08-24 21:02:21 |                                            |
| PM00121205298 SPA 2013-09-01 00- | 59-46 30c017 data.zip | 10901601 2013-08-31 21:02:12 |                                            |
| PM00121205298 SPA 2013-09-08 00- | 57-44 30c017 data.zip | 10951689 2013-09-07 21:00:10 |                                            |
| PM00121205298 SPA 2013-09-15 00- | 57-44 30c017 data.    | 1100067 013-09-14 21:00:10   |                                            |
| PM00121205298 SPA 2013-09-17 00- | 00-36 30c017 data.zp  | 11021439 2013-09-16 20:03:01 |                                            |
| PM00121205298 SPA 2013-09-17 00- | 00-36 RP.zip          | 386350 2013-09-16 20:02:57   |                                            |
| PM00121205298 SPA Iccstats.log   |                       | 0 2013-03-25 07:00:20        |                                            |
| efaultCaptureOutput.tmp          |                       | 218857 2013-09-16 20:02:00   |                                            |
| DCConfigurations.xml             |                       | 8543 2011-12-08 16:25:27     |                                            |
| i_filter.out                     |                       | 4552 2013-03-25 14:17:45     |                                            |
| dump-130618-143226.txt           |                       | 13556404 2013-06-18 10:32:28 |                                            |
| dump-130618-174336.txt           |                       | 9451370 2013-06-18 13:43:37  |                                            |
| dump-130711-152600.txt           |                       | 9345715 2013-07-11 11:26:01  |                                            |
| tdump-130822-140021.txt          |                       | 10453879 2013-08-22 10:00:22 |                                            |
| tdump-130822-194015.txt          |                       | 4908020 2013-08-22 15:40:16  |                                            |
| tdump-130822-214912.txt          |                       | 8932069 2013-08-22 17:49:14  |                                            |
| tdump-130823-125917.txt          |                       | 9161122 2013-08-23 08:59:19  |                                            |
| tdump_log.txt                    |                       | 1936 2013-08-23 10:59:13     |                                            |
| tulting the second of work       |                       | 2105 2012 00 20 10.40.00 ¥   |                                            |
| Delete                           | Transfer              | Refresh                      | Can                                        |

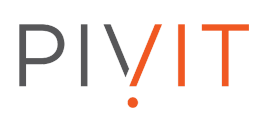

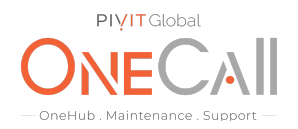

### Step 8.

Select "Browse" and point to a known location on workstation the for file to upload to.

|                                                                                                    |                                                                                                    | Destination Directory                                      |
|----------------------------------------------------------------------------------------------------|----------------------------------------------------------------------------------------------------|------------------------------------------------------------|
| ame                                                                                                    | Size(Bytes) Date                                                                                                    | C: Users Idmarton Browsr                                   |
| <pre>min_iddump.txt MM00121205298_SPA_2013-03-25_18-02-42_30c017_data.zi MM00121205298_SPA_2013-03-25_18-07-13_30c017_data.zi MM00121205298_SPA_2013-03-25_18-07-13_30c017_data.zi MM00121205298_SPA_2013-05-12_00-48-10_30c017_data.zi MM00121205298_SPA_2013-05-12_00-48-10_30c017_data.zi MM00121205298_SPA_2013-05-26_00-48-10_30c017_data.zi MM00121205298_SPA_2013-05-26_00-48-08_30c017_data.zi MM00121205298_SPA_2013-05-26_00-48-08_30c017_data.zi MM00121205298_SPA_2013-06-09_00-45-08_30c017_data.zi MM00121205298_SPA_2013-06-09_00-45-08_30c017_data.zi MM00121205298_SPA_2013-06-09_00-45-08_30c017_data.zi MM00121205298_SPA_2013-06-09_00-45-08_30c017_data.zi MM00121205298_SPA_2013-06-09_00-45-08_30c017_data.zi MM00121205298_SPA_2013-06-01_00-55-04_30c017_data.zi MM00121205298_SPA_2013-06-01_00-55-04_30c017_data.zi MM00121205298_SPA_2013-06-01_00-55-04_30c017_data.zi MM00121205298_SPA_2013-06-01_00-55-04_30c017_data.zi MM00121205298_SPA_2013-06-01_00-57-04_30c017_data.zi MM00121205298_SPA_2013-06-01_00-57-04_30c017_data.zi MM00121205298_SPA_2013-06-01_00-57-04_30c017_data.zi MM00121205298_SPA_2013-06-01_00-57-04_30c017_data.zi MM00121205298_SPA_2013-06-01_00-57-04_30c017_data.zi MM00121205298_SPA_2013-06-01_00-57-04_30c017_data.zi MM00121205298_SPA_2013-00-01_00-50-06_30c017_data.zi MM00121205298_SPA_2013-00-01_00-50-06_30c017_data.zi MM00121205298_SPA_2013-00-01_00-50-06_30c017_data.zi MM00121205298_SPA_2013-00-01_00-50-06_30c017_data.zi MM00121205298_SPA_2013-00-01_00-05-06_80c017_data.zi MM00121205298_SPA_2013-00-01_00-05-06_80c017_data.zi MM00121205298_SPA_2013-00-01_00-05-06_80c017_data.zi MM00121205298_SPA_2013-00-01_00-05-06_80c017_data.zi MM00121205298_SPA_2013-00-01_00-05-06_80c017_data.zi MM00121205298_SPA_2013-00-01_00-05-06_80c017_data.zi MM00121205298_SPA_2013-00-01_00-05-06_80c017_data.zi MM00121205292_SPA_2013-00-01_00-05-06_80c017_data.zi MM00121205292_SPA_2013-00-01_00-05-06_80c017_data.zi MM00121205292_SPA_2013-00-01_00-05-06_80c017_data.zi MM00121205292_SPA_2013-00-01_00-05-06_80c017_data.zi MM0012120529</pre> | 297653 2013-09-04 15:25:00<br>p 4512245 2013-03-25 14:05:04<br>p 454122 2013-03-25 14:05:05<br>p 5785127 2013-03-25 14:06:37<br>p 7962683 2013-03-25 14:06:37<br>p 7962683 2013-03-25 14:06:37<br>p 7962683 2013-03-25 14:06:37<br>p 7962683 2013-03-25 14:06:37<br>p 7962683 2013-03-25 14:06:37<br>p 7962683 2013-03-25 14:06:37<br>p 7962683 2013-03-25 12:06:38<br>p 7962683 2013-05-12 20:36:38<br>p 8125904 2013-06-12 20:48:34<br>p 8125904 2013-06-12 20:48:34<br>p 8125904 2013-06-12 20:48:34<br>p 8125904 2013-06-12 20:48:34<br>p 8125904 2013-06-12 20:48:34<br>p 8125904 2013-06-12 20:48:34<br>p 8125904 2013-06-12 20:48:34<br>p 8125904 2013-06-22 10:00:22<br>4090202 2013-06-22 10:00:22<br>4090202 2013-06-22 10:00:22<br>4000202 4003-002<br>40002 400000000000000000000000000000000 | Transfer Status No files are being transferred at present. |
|                                                                                                    | Defeash                                                                                                    | C                                                          |

# PIVIT

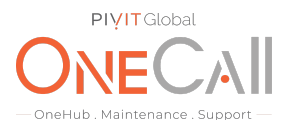

#### Step 9.

Select "Transfer" then "Yes" to upload the data.zip file to the selected destination. Do this again for SPB by redoing steps 5-9.

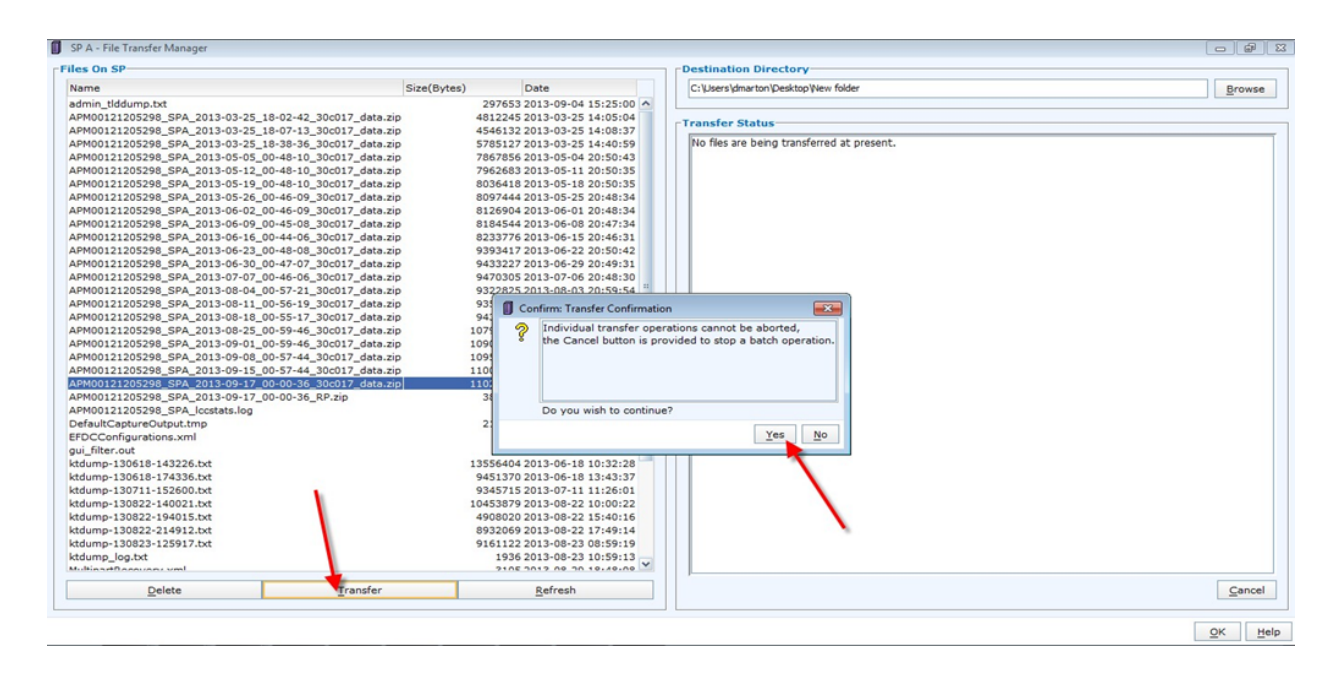

#### Step 10.

Once the files are now downloaded to the workstation then please upload to the secure File Drop page using the below link:

#### https://onecall.pivitglobal.com/file-upload/quote

Please fill in as much information on this page to identify where the files are coming from, if they need to be reviewed ASAP or NBD, and any notes that may be pertinent. You may drag and drop the Diagnostic Files or use the "Add Files" button on this page then click "Send" to send the files to PivIT Global. A confirmation email will be sent to OneCall Support letting them know the files are now available for review.

This concludes this procedure.